保護者アプリ\_現行(ver1.1)と新(ver1.2)バージョンの判別方法

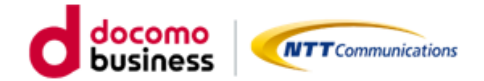

2024/9/10更新

1.保護者アプリにログイン→右上のアイコンをタップ→アカウント一覧画面の表示を確認

2. 三点リーダ表示の有無

「<mark>有</mark>」→新バージョン(ver1.**2**) 「無」→現行バージョン(ver1.**1**)

## 1.右上のアイコンをタップすると アカウント一覧画面が表示されます。

| iOS       |         |      |
|-----------|---------|------|
| <         | まなびポケット | -    |
| =         | すべての連絡  |      |
| タイトル      |         |      |
| 1年1組 生徒10 | )-1     | 9月7日 |

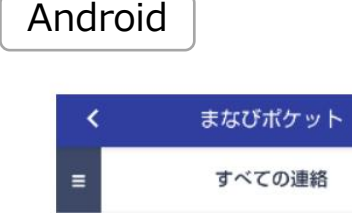

| タイトル   |                |  |
|--------|----------------|--|
| 1年1組   | 生徒10-1         |  |
| No.3-1 | 5 202309071415 |  |

9月7日

| 新バー | -ジョ | ン い | ver1 | .2) |
|-----|-----|-----|------|-----|

2.アカウント表示の右に「<mark>三点リーダ</mark>」が表示の場合は新バージョン(ver1.2)になります。

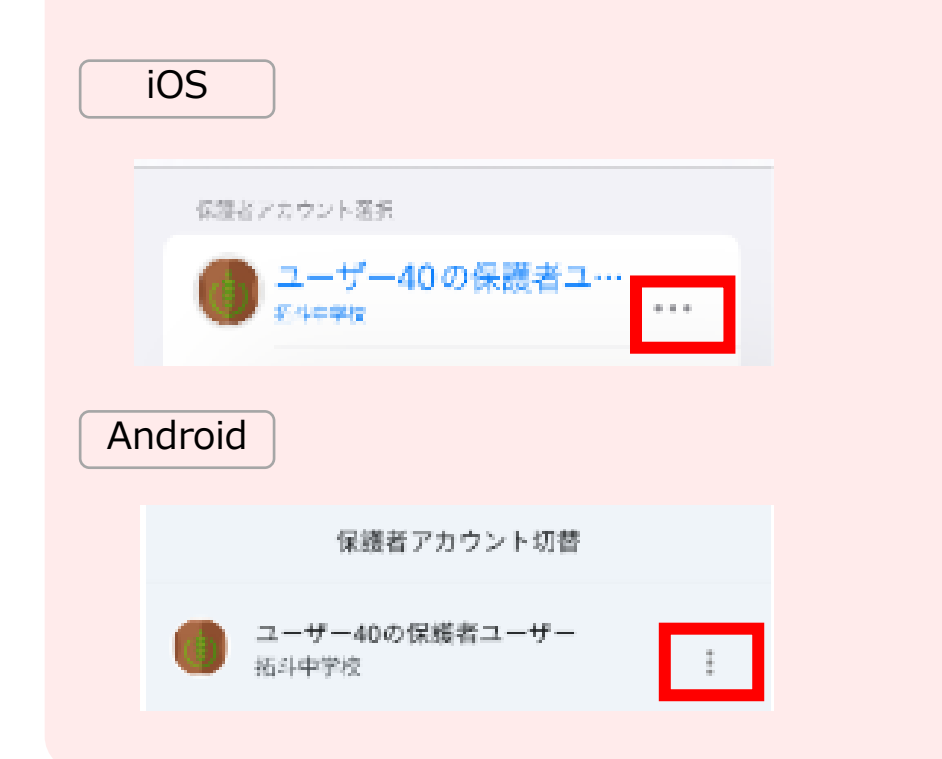

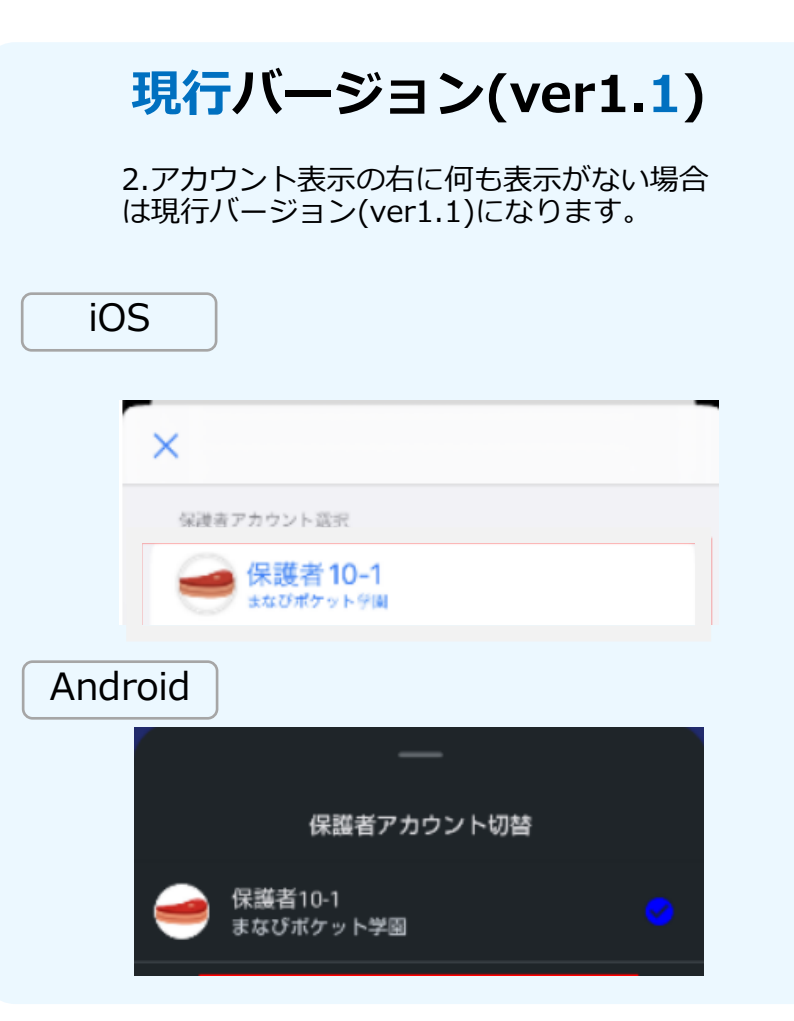

※ご利用の環境や OS のバージョンによっては、表示される画面や設定方法が異なる場合がございます。あらかじめご了承ください。